| شتازان                                                                      | هنمای ثبت نام در موسسه آموزش عالی پی                                                              | راد                         |
|-----------------------------------------------------------------------------|---------------------------------------------------------------------------------------------------|-----------------------------|
|                                                                             |                                                                                                   | مرحله ۱: ورود به سامانه     |
|                                                                             | نبت نام اینترنتهِ موسسه آموزش عالهِ پیشتازان<br>کد ملهِ                                           |                             |
| کد ملی وشماره شناسنامه را<br>وارد و گزینه شروع ثبت نام<br>را انتخاب نمایید. | شماره شناسنامه<br>0956405<br>عبارت تصویری :                                                       |                             |
|                                                                             | شروع ثبت نام                                                                                      | مرحله ۲: انتخاب مقطع تحصيلي |
|                                                                             |                                                                                                   |                             |
| مقطع تحصیلی و سپس<br>گزینه ادامه ثبت نام را<br>انتخاب نمایید.               | <b>بذیرش</b><br>یی پیوسته نیمسال دوم 1401 کاردانی کاردانی معماری موسسه غیرانتفاعی پیشتازان -شیراز | کارشناس                     |
| -                                                                           | ادامه ثبت نام                                                                                     |                             |
|                                                                             |                                                                                                   |                             |

## مرحله ۳: مدارک مورد نیاز جهت اسکن در سامانه

| مالى                                                                                                    |                                                                                                    |
|----------------------------------------------------------------------------------------------------|----------------------------------------------------------------------------------------------------|
| می و اموزشی موسسه اموزش عالی پیشتازان از خداوند منان بخاطر فرص                                                                                                    | ت تعليم و تعلم شما دانشجويان عزيز در                                                                                                    |
| ىلمى و فضاى فرهيختگى سپاسگزار است.                                                                                                    |                                                                                                    |
| ز از دیر باز یا هتر و ادب قرین یوده و این ملک جتت طراز در دامان خود ادیبان و ه<br>اط جهان را فرا گرفته است و مطایق فرموده مقام معظم رهبری دانشگاه در شیراز با<br>بن خطه از ایران، موسسه آموزش عالی پیشتازان از سال ۱۳۹۰ در زمیته تخصصی<br>پشتوانه آن تجربیات و سوایق ارزنده طی حکمی از سوی وزارت علوم، تحقیقاتو فتا | مترمتدانی را پرورش داده که گاه آوازه آنها<br>بحی دارالعلم در دارالعم. یتا به این استعداد<br>فتی و مهتندسی فعالیت خود را آغاز کرده و یا<br>وری، به عام تغییر یافت. |
| ن این موسسه به فعالیت گسترده و تخصصی در جتوب کشور و در رشته های متت<br>ت گمارده است و اکتون با دارا بودن صدها استاد مدعو و ده ها هیئت علمی در رژ<br>- در مجامع علمی همت گمارده است.                                                                                                    | وع در مقاطع کاردانی، کارشتاسی و کارشتاسی<br>نته های مختلف به پرورش هزاران دانشجوی<br>ب                                                                            |
| نباز جهت اسکن در سامانه :                                                                                                    |                                                                                                    |
| تمامى صفحات شناسنامه                                                                                                    |                                                                                                    |
| کارت ملې ( یشت و رو )                                                                                                    |                                                                                                    |
| ت تحصیلی<br>                                                                                                    |                                                                                                    |
| ایان خدمت یا معاقیت دایم<br>م                                                                                                    |                                                                                                    |
| درک متوسطه دوم                                                                                                    |                                                                                                    |
| واهي موقت متوسطة دوم.<br>مناب الدرجة: الحرجة                                                                                                    |                                                                                                    |
| برسرت سوسته دربر<br>تحصله ، متدسطه دده                                                                                                    |                                                                                                    |
| » بر» درم<br>درک متوسطه                                                                                                    |                                                                                                    |
| ۔<br>واهي موقت متوسطه                                                                                                    |                                                                                                    |
| ز نمرات متوسطه                                                                                                    | مدارک مورد نیاز برای اسکن در                                                                                                    |
| تحصيلي عتوسطه                                                                                                    |                                                                                                    |
| درک پیش دانشگاهي                                                                                                    | مراحل بعدی را آماده درده و دریده                                                                                                    |
| واهاي موقت يبش دانشگاهاي                                                                                                    | ثبت نام را انتخاب نمایید.                                                                                                    |
| ېز نمرات يېش دانشگاهې                                                                                                    |                                                                                                    |
| ، تحصیلی بیش دانشگاهی                                                                                                    |                                                                                                    |
| نواهی موقت متوسطه                                                                                                    |                                                                                                    |
| یز نمرات متوسطه<br>محمد است. ماه                                                                                                    |                                                                                                    |
| ، تحصیدی متوسطہ<br>مرکب سنت جانشگاہم .                                                                                                    |                                                                                                    |
| ندرت پیش داشت سی<br>اواهی موقت بیش دانشگاهی                                                                                                    |                                                                                                    |
| د جو ہو ہے<br>یز نمرات پیش دانشگاہی                                                                                                    |                                                                                                    |
| انحميلي پيش دانشگاهي                                                                                                    |                                                                                                    |
| ىدرك كاردانى                                                                                                    |                                                                                                    |
| واهى موقت كاردانى                                                                                                    |                                                                                                    |
| یز نمرات کاردانی<br>                                                                                                    |                                                                                                    |
| technic con Nichola                                                                                                    |                                                                                                    |

## نکات مهم

خواهشمند است تنها اصل مدارک اسکن و از اسکن کپی مدارک جدا خودداری گردد.

ا مدارک تحصیلی مورد نیاز برای دانشجویان نظام جدید(۶-۳-۳ ) 🔹

اصل مدرک تحصیلی متوسطه دوم-اصل گواهی موقت دیپلم متوسطه دوم-اصل ریزنمرات تحصیلی متوسطه دوم- تاییدیه تحصیلی متوسطه دوم

💠 🔹 مدارک تحصیلی مورد نیاز برای دانشجویان نظام قدیم

اصل مدرک تحصیلی متوسطه ⊣صل گواهی موقت دیپلم متوسطه ⊣صل ریزنمرات تحصیلی متوسطه - تاییدیه تحصیلی متوسطه - اصل مدرک تحصیلی پیش دانشگاهی-اصل گواهی موقت پیش دانشگاهی -اصل ریزنمرات تحصیلی پیش دانشگاهی - تاییدیه تحصیلی پیش دانشگاهی

ا مدارک تحصیلی مورد نیاز برای دانشجویان دیپلم فنی حرفه ای با مدرک کاردانی

اصل مدرک تحصیلی متوسطه ⊣صل گواهی موقت دیپلم متوسطه ⊣صل ریزنمرات تحصیلی متوسطه - تاییدیه تحصیلی متوسطه - اصل مدرک تحصیلی کاردانی-اصل گواهی موقت کاردانی -اصل ریزنمرات تحصیلی کاردانی - تاییدیه تحصیلی کاردانی

| ليست عمليات يرداخت                                                                                                    |                                                                                                    |                                                                                                    |
|----------------------------------------------------------------------------------------------------|----------------------------------------------------------------------------------------------------|----------------------------------------------------------------------------------------------------|
| رديف                                                                                                    | عنوان يرداخت                                                                                                    | مبلغ شناسه پرداخت                                                                                                    |
| 1                                                                                                    | علل الحساب ثبت نام وزودی های جدید                                                                                                    | 20,000,000                                                                                                    |
| لیست پرداخت شده ها                                                                                                    |                                                                                                    |                                                                                                    |
|                                                                                                    | پس از پرداخت شهریه به صورت<br>الکترونیکی گزینه صفحه بعد را<br>انتخاب نمایید.                                                                                                    |                                                                                                    |
| مطالعه و تایید آئین نامه                                                                                                    | باطى موسسه                                                                                                    |                                                                                                    |
|                                                                                                    |                                                                                                    |                                                                                                    |
|                                                                                                    | آیین نامه انضباطی موسسه آموزش عالی پیشتازان                                                                                                    |                                                                                                    |
|                                                                                                    |                                                                                                    |                                                                                                    |
| این نامه انعباطی موسسه آموزش عالی بیشتازار                                                                                                    |                                                                                                    |                                                                                                    |
| نبو على المحافظ المحافظ<br>لمحافظ المحافظ ا<br>لمحافظ المحافظ المحافظ المحافظ المحافظ المحافظ المحافظ المحافظ المحافظ المحافظ المحافظ المحافظ المحافظ المحافظ | شماره شناسنامه 2421021405 و کد ملی 2421021405 مادره از مرودشت ساکن استان قارسشهر مرودشه<br>۹ کاردانی نایبوسته معماری موسسه آموزش عالی بیشتازان یذیرفته شده ام                                                                                                    |                                                                                                    |
| نب الما المباطى موسسه آموزش عالى بيشتازار<br>اينجانب فاطمه زارع فرزند حميد متولد سال 383<br>سال تحصيلى 102-101 در مفطع كاردانى ناييوس<br>اينجانب از خداوند منان يخاطر فرصت حضور در م<br>تربيت و تصمين كيفيت بادگيري و حفظ و پاسداش<br>مناسب و پرهيز از پوشش نامناسب به شرح زير                                                                                                    | شماره شناسنامه 2421021405 و کد ملی 2421021405 صادره از مرودشت ساکن استان فارسشهر مرودش<br>ه کاردانی نایبوسته معماری موسسه آموزش عالی بیشتازان پذیرفته شده ام<br>می و فضای فرهیجنگی سیاسگرارم و قوانین و مقررات دانشگاه را ارج نهاده و در جهت اجرای آن کوشا باشم. از<br>ی های مشروع همگانی، همانند دانشگاه های برتر جهان، مقرراتی برای رفتار فرهنگی و پوشش در دانشگاه ندو<br>کنم.                                                                                                    | ت قاروق ع بسیج رویروی بهداری که در کارشناسی پیوس<br>آنجا که دانشگاه، محیط فرهبختگی است و دانشگاه در ج<br>ین کرده، متعهد می شوم آراستگی در پوشش و شلون رف                                                                                                    |
| نب الما المعاطى موسسه أموزش عالى بيشتارات<br>لين نامه انعباطي موسسه أموزش عالى بيشتارات<br>اينجاتب فاطمه زارغ فرزند حميد متؤلد سال 383<br>سال تحميلى 20-1011 در مفطع كارداني نابيوس<br>تربيت و تصمين كيفيت يادگيري و حفظ و پاسداش<br>مناسب و پرهيز از بوشنش نامياسي به شرح زير<br>تعيديانمه كنيي دانشتجويان (آفايان)<br>استريچ و زاب دار استفاده نكم اصول حرفه اي د<br>باشد بيرفيزم از استماده نكم اصول حرفه اي د                                                                                                    | شماره شناسنامه 2421021405 و کد ملی 2421021405 صادره از مرودشت ساکن استان قارسشهر مرودشت<br>به کاردانی نایبوسته معماری موسسه آموزش عالی پیشتازان پذیرفته شده ام<br>ی های مشروع همگانی، همانند دانشگاه های برتر جهان، مقرراتی برای رفتار فرهنگی و پوشش در دانشگاه ندو<br>کنم.<br>ای آستین دار و یفه معمولی، شلوار ساده، رسمی و پلند استفاده کنم.از آرایش و پیرایش غیرمتعارف مو مانند باقتر<br>با اساتید را مراعات می کنم و نکریم شان آنها را پاس می دارم.از هر گونه رفتاری که با امول سازمانی، موابط و                                                                                                    | ت قاروق خ بسیج رویروی بهداری که در کارشناسی بیوس<br>آنجا که دانشگاه، محیط فرهبختگی است و دانشگاه در ج<br>بین کرده، متعهد می شوم آراستگی در پوشش و شلون رو<br>بین کرده، متعهد می شوم آراستگی در پوشش و شلون رو<br>بین مین کردن و اجتناب کنم.از لباس اندامی، تارک، تنگ<br>رو مارزات اخلافی، فرهنگی و اجتماعی کلاس درس، آزمایش                                                                                                    |
| منعوليا في المحالية المرابع المرابع التي يشتارار<br>لين نامه انعباطي موسسه أمورش عالى بيشتارار<br>سال تحصيلي 20-1011 در مقطع كارداني نايبوس<br>اينجانب از خداوند منان بخاطر فرصت حضور در مه<br>تربيت و تصمين كيفيت بادگيري و حفظ و پاسداش<br>تعيدنامه كنيي دانشجوان (اقابان)<br>استريج و زاب دار استفاده نكم.امول مارك<br>باشد بيرهيزمارا استمعاده نكم.امول مارك<br>تعيدنامه كنيي دانشجويان (بانوان)<br>لياس ساده، آراسته و در شأن دانشگاه بيوشم.<br>لياس ساده، آراسته و در شأن دانشگاه بيوشم.                                                                                                    | شماره شناسنامه 2421021405 و کد ملی 2421021405 ضادره از مرودشت ساکن استان فارسشهر مرودش<br>به کاردانی نایبوسته معماری موسسه آموزش عالی پیشتازان پذیرفته شده ام<br>کی و فضای فرهیجنگی سیاسگرارم و قوانین و مقررات دانشگاه را ارج نهاده و در جهت اجرای آن کوشا باشم، از<br>کی های مشروع همگانی، همانند دانشگاه های پرتر جهان، مقرراتی پرای رفتار فرهنگی و پوشش در دانشگاه ندو<br>کیم.<br>ایستین دار و یفه معمولی، شلوار ساده، رسمی و بلند استفاده کنم.از آرایش و پیرایش غیرمتعارف مو مانند باقر<br>با اساتید را مراعات می کنم و نکریم شان آنها را پاس می دارم.از هر گونه رفتاری که با امول سازمانی، ضوایط و<br>امانتیاب می وزرم.در رفتار اجتماعی و ارتباط با دیگران، موازین شرعی و عرفی و آداب اجتماعی محیط های مشتر<br>کامی باشد به نجوی که بدن بجز صورت و دست ها تا مج معلوم نیاشد.بوششم با چارر و مانتو یا مانتو باش از بان را را                                                                                                    | ت قاروق ع بسیج روبروی بهداری که در کارشناسی بیوس<br>آنجا که دانشگاه، محیط فرهیجنگی است و دانشگاه در ج<br>بین کرده، متعهد می شوم آراسنگی در پوشش و شلون ره<br>بین کرده، متعهد می شوم آراسنگی و اجتماعی کلاس درس، نارک، تنگ<br>رک را رعایت می نمایم.<br>رک را رعایت می نمایم.<br>دارک وه دانش عدی معرب عدم حالت واند قط و آنات                                                                                                    |
| منعو التي المن المن المن المن المن المن المن المن                                                                                                    | شماره شناسنامه 2421021405 و کد ملی 2421021405 صادره از مرودشت ساکن استان فارس-شهر مرودش<br>به کاردانی نابیوسته معماری موسسه آموزش عالی بیشتازان پذیرفته شده ام<br>می و فضای فرهیختگی سیاسگرارم و قوانین و مقررات دانشگاه را ارج تهاده و در جهت اجرای آن کوشا باشم. از<br>کی های مشروع همگانی، همانند دانشگاه های برتر جهان، مقرراتی برای رفتار فرهنگی و پوشنش در دانشگاه ندو<br>کیم.<br>این آستین دار و یقه معمولی، شلوار ساده، رسمی و بلند استفاده کنم.از آرایش و بیرایش غیرمتعارف مو مانند بافتر<br>با اساتید را مراعات می کنم و تکریم شان آنها را پاس می دارم.از هر گونه رفتاری که با اصول سازمانی، ضوابط<br>این آستین دار و یقه معمولی، شلوار ساده، رسمی و بلند استفاده کنم.از آرایش و بیرایش غیرمتعارف مو مانند بافتر<br>با اساتید را مراعات می کنم و تکریم شان آنها را پاس می دارم.از هر گونه رفتاری که با اصول سازمانی، ضوابط<br>این اعتیاب می وزم.در رفتار اجتماعی و ارتباط یا دیگران، مواین شرعی و عرفی و آداب اجتماعی محیط های منت<br>کاربری و کلمه عبور به عهده اینجانب می باشد و از در اختیار قرار دادن رمز عبور به دیگران در هر شرایطی خود<br>سیم به آن اقدام نماید و بدینوسیله حق هرگونه اعتراض در خصوص اقدامات دانشگاه را از خود سلب می نمان<br>نمو می باشای دوسته امورشی در صورت عدم رعایت بیشایش و هرداره و با کنران در هر شرایطی خود<br>نمو می افتان مو طور آیینامه آموزشی در صورت عدم رعایت پیشنیاز و هردیار و با کنتران سفته راهمانی، داشته<br>نمو ها نقدام خواهد نمود و هر گوه هاوایش سنوات و یا اخراجی به عهده دانشجو می باشد.                                                                                                    | ت قاروق ع بسیج روبروی بهداری که در کارشناسی بیوس<br>آنجا که دانشگاه، محیط فرهیجنگی است و دانشگاه در ج<br>بین کرده، متعهد می شوم آراسنگی در پوشش و شلون رة<br>بمثر ان اطلاقی، فرهنگی و اجتماعی کلاس درس، آرمایش<br>رک را رعایت می نمایم.<br>رک را رعایت می نمایم.<br>دراری می نمایم در صورت عدم رعایت موارد فوق و اثبات<br>( مادمفوق قانون مجارات ریابته ای)                                                                                                    |
| لين نامه انطباطي موسسه آموزش عالى بيشتازان<br>اينجانب فاطمه زارع فرزند حميد منولد سال 383<br>سال تحصيلي 20-1011 در مغطع كارداني نايبوس<br>تربيت و تعمين كيفيت بادگيري و حفظ و باسدان<br>تربيت و تعمين كيفيت بادگيري و حفظ و باسدان<br>تعيينامه كيني دانشجويان (قاليان)<br>استريج و زاب دار استفاده نكيم.امولو حوفه اي<br>ايند بيرفيزماز استعمال دخانيت در تمام اماكي<br>ايند بيرفيزماز استعمال دخانيت در تمام اماكي<br>ايند بيرفيزماز استعمال دخانيت در تمام اماكي<br>ايند بيرفيزماز استعمال دخانيت در تمام اماكي<br>ار بذيرفته و دانشگاه معتار است به هر طريق<br>1 مسئوليت بيرنياز و هرماز در انتخاب واديه به ع<br>2-مايت بيرنياز و هرماز در انتخاب واديه به قر<br>2-مايت بيرنياز و هرماز در انتخاب واديه به قر<br>4- آلين نامه انماطي دانشجويان با نوحه به قد                                                                                                    | شماره شناسنامه 2421021405 و کد ملی 2421021405 صادره از مرودشت ساکن استان فارس-شهر مرودش<br>۵ کاردانی نابیوسته معمارک موسسه آموزش عالی بیشتازان پذیرفته شده ام<br>می و فضای فرهیختگی سیاسگرارم و قوانین و مقررات دانشگاه را ارج نهاده و در جهت اجرای آن کوشا باشم، از<br>کی های مشروع همگانی، همانند دانشگاه های بزیر حوان، مقرراتی برای رفتار فرهنگی و یوشنش در دانشگاه ندو<br>کی، آستین دار و یقه معمولی، شلوار ساده، رسمی و بلند استفاده کنم،از آرایش و بیرایش غیرمتعارف مو مانند باقتر<br>با اساتید را مراعات می کنم و تکریم شان آنها را پاس می دارم،از هر گونه رفتارک که با امول سازمانی، ضوابط و<br>ام احتیاب می ورزم،در رفتار اجتماعی و ارتباط با دیگران، موازین شرعی و عرفی و آداب احتماعی محبط های مشتر<br>ای امتین و عرفی آدرماند و دیریوسیات آنها را پاس می دارم،از هر گونه رفتارک که با امول سازمانی، ضوابط<br>کاربری و کنمه عمور به عهده اینجانب می باشد و از در احتیار قرار دادن رمز عبور به دیگران در هر شرایطی خود<br>سبب به آن افتام نماید و دیریوسیا حق فرگونه اعتراض در خصوص افدامات دانشگاه را از خود سلب می نمار<br>است به آن افتام نماید و دیروسیا حق فرگونه اعتراض در خصوص افدامات دانشگاه را از خود سلب می نمار<br>نامی هر مورد باشه دولی آیینامه آموزشی در مورت عدم رعان و با اخراحی به عهده دانشجو می باشد.<br>در مهدی افدام حوافد نمود و هر گوه افزایش سنوات و با اخراحی به عهده دانشجو می باشد. دارم<br>نام و می باشد و طرف آیینامه آموزشی در<br>وراز دادن در معبور های آموزشی در مورت و مورد و با اخراحی به عهده دانشجو می باشد.                                                                                                    | یت قاروق خ بسیج رویروی بهداری که در کارشناسی بیوس<br>آنچا که دانشگاه، محیط فرهیختگی است و دانشگاه در ج<br>بین کرده، متعهد می شوم آراستگی در پوشش و شلون رة<br>بین کرده، متعهد می شوم آراستگی در پوشش و شلون رة<br>ریمزرات اخلاقی، فرهنگی و اجتماعی کلاس درس، آزمایش<br>ر مادرات این می نمایم<br>ر اماده تود قانون معارات رابانه ای)<br>مگاه تا قبل از قارغ التحصیلی، موارد اشکال را بررسی نمو<br>مگاه تا قبل از قارغ التحصیلی، موارد اشکال را بررسی نمو                                                      |
| لبن نامه انعباطی موسسه آمورش عالی بیشتازاد<br>اینجانب فاطمه زارع فرزند حمید منولد سال 383<br>سال تحصیلی 20-101 در مفطع کاردانی نایبوس<br>تربیت و تضمین کیفیت بادگیری و حفظ و پاسدان<br>تعیدنامه کمی داشتجویان (قایان)<br>ایشتر بیرفیزا را استغاده نکم،امول حرفه ای د<br>ایاس ساده، آراسته و در شأن دانشگاه بیوشیم،ا<br>استریج و زاب دار استفاده دکتیمارصل حرفه ای د<br>ایس ساده، آراسته و در شأن دانشگاه بیوشیم،<br>تعیدنامه کمی دانشجویان (یاتوان)<br>باشد بیرفیزمار استغمال دخایتات در تمام اماکن<br>لیاس ساده، آراسته و در شأن دانشگاه بیوشیم،<br>د مسئولیت رعایت محرمانگی، حفظ و نگیداری<br>1- مسئولیت رعایت محرمانگی، حفظ و نگیداری<br>2-رعایت بیشنیار و هرمازار در انتخاب واحد به عد<br>3-رعایت بیشینار و هرمازار در انتخاب واحد به عد<br>1- این نامه انصاطی دانشجویان با توجه به قدا<br>2- این نامه انصاطی دانشجویان با توجه به قدا                                                                                                    | شماره شناسنامه 2421021405 و کد ملی 2421021405 صادره از مرودشت ساکن استان فارس-شهر مرودش<br>۹ کاردانی نابیوسته معماری موسسه آموزش عالی بیشتازان پذیرفته شده ام<br>می و فضای فرهیختگی سیاسگرارم و قوانین و مقررات دانشگاه را ارج نهاده و در جهت اجرای آن کوشا باشم، از<br>عامی و فضای فرهیختگی سیاسگرارم و قوانین و مقررات دانشگاه را ارج نهاده و در جهت اجرای آن کوشا باشم، از<br>عامی استین دار و یقه معمولی، شلوار ساده، رسمی و بند استفاده کنماز آرایش و بیرایش غیرمتعارف مو مانند باقتر<br>با استین دار و یقه معمولی، شلوار ساده، رسمی و بند استفاده کنماز آرایش و بیرایش غیرمتعارف مو مانند باقتر<br>با استین دار او یقه معمولی، شلوار ساده، رسمی و بند استفاده کنماز آرایش و بیرایش غیرمتعارف مو مانند باقتر<br>اما استین دار امراعات می کنم و نکرم شان آنها را پاس می دارماز هر گونه رفتاری که با امول سازمانی، موابط و<br>اما استین دار مراعات می کنم و نکرم شان آنها را پاس می دارماز هر گونه رفتاری که با امول سازمانی، موابط و<br>کاریزی و کنمه عمور به عهده اینجانب می باشد و از در اختیار قرار دادن رمز عبور به دیگران در هر شرایطی خود<br>سب به آن اقدام نماید و دیرضوسیاه حی هرگونه اعتراض در خصوص اقدامت دانشگاه را از خود سلب می نمام<br>امر و امانی ایسته اموزشی در صورت عدم رمان میشناز و هرنیاز و با کندران مو مانو به دیگران در<br>مور سی اقدام زماید و دیرضو و در خوی افرایش سنوات و با اخراحی به عهده دانشجو می باشد.<br>امر و اخلاق در معبوط های آموزشی در مورت و مایت بیشنیاز و هرنیاز و با کندران مدر<br>امر و اخلاق در معبوط های آموزشی در مورد قدم افرایش سنوات و با اخراحی به عهده دانشجو می باشد.<br>امر و اخلاق در معبوط های آموزشی                                                                                                    | یت فاروق ع بسیج رویروی بهداری که در کارشناسی بیوس<br>آنجا که دانشگاه، محیط فرهیختگی است و دانشگاه در ج<br>بین کرده، متعهد می شوم آراستگی در بوشش و شلون رف<br>ریمزرات اخلاقی، فرهنگی و اجتماعی کلاس درس، آرمایش<br>ر مذررات اطلاقی، فرهنگی و اجتماعی کلاس درس، آرمایش<br>ر را راعایت می نمایم.<br>در را راعایت می نمایم و در صورت عدم رعایت موارد فوق و اثبات<br>در ماده2و3 فاتون مجارات رابانه ای)                                                                                                    |
| نبین نامه انعباطی موسسه آموزش عالی بیشنازان<br>اینجاب فاطمه زارع فرزند حمید متولد سال 383<br>سال تحصیلی 20-1011 در مفطع کاردانی نایبوس<br>اینجاب از خداوند منان بخاطر فرصت حضور در ما<br>مناسب و برهز از پوشش ناماسب به شرح زیر ،<br>روییت و تصمی کیفیت بادگیری و خط و باسدان<br>استریع و زاب دار استفاده نکدم.اصول حرفه ای د<br>ایس ساده، آراسته و در شاه دانشگاه بیوشم را<br>استریع و زاب دار استفاده نکدم.اصول حرفه ای د<br>ایس ساده، آراسته و در شاه دانشگاه بیوشم را<br>استریع و زاب دار استفاده نکدم.اصول حرف ای د<br>ایس ساده، آراسته و در شاه دانشگاه بیوشم را<br>2-ریایت بیشنار و مازمانی ، حفظ و زیوانژ<br>- روین توجه به ای موضوع انتخاب شده اند بیون<br>- آلین نامه انمباطی دانشجویان با توجه به قدا<br>ساز محرت موارد فوق را تالید مینمایم .                                                                                                    | شماره شناسنامه 2421021405 و کد ملی 2421021405 مادره از مرودشت ساکن استان فارس-شهر مرودش<br>ه کاردانی نایپوسته معماری موسسه آموزش عالی پیشتازان پذیرفته شده ام<br>می و فضای فرهیختگی سیاسگرارم و قواتین و مقررات دانشگاه را ارج نهاده و در جهت اجرای آن کوشا باشم. از<br>کهای مشروع همگانی، همانند دانشگاه های برنر جهان، مقرراتی برای رفار فرهنگی و پوشش در دانشگاه ته<br>عربی<br>ای آستین دار و یغه معمولی، شلوار ساده، رسمی و بلند استفاده کدمار آرایش و پیرایش غیرمتعارف مو مانند باقر<br>این استین دار و یغه معمولی، شلوار ساده، رسمی و بلند استفاده کدمار آرایش و پیرایش غیرمتعارف مو مانند باقر<br>ای آستین دار و یغه معمولی، شلوار ساده، رسمی و بلند استفاده کدمار آرایش و پیرایش غیرمتعارف مو مانند باقر<br>ایرا اساتید را مراعات می کدم و نگرم شان آنها را باس می دارم.از هر گونه رفازی که با امون سازمانی، موابط و<br>کاربری و کدف عبور، به عهده اینهات به مورت و دست ها تا مچ معلوم نیاشد. به ایجو کران در هر شرایطی خود<br>کاربری و کدف عبور، به عهده اینهات به میارند و از در اختیار قرار دادن درم عبور به دیگران در هر شرایطی خود<br>تست به آن اقدام نماید و دیدوسیله علی در معوری قداره داره داره در معوره با دارس دارستو ماند راند<br>تستو می باشد و طرف آیینامه آموزشی در مورت عدم را اخرادی به عهده دانشجو می باشد.<br>تم و اخلاق در معرف و می آرایش سنوان و با اخرادی به عهده دانشجو می باشار طی خود ساز مانی خود<br>تم و می باشد و طرف آیینامه آموزشی در معرون عدم رای از دادن درم عبور به دیگران را نوع سازمانی خود<br>تستو می باشد و طرف آیینامه آموزشی در مورت عدم رایم از<br>تم و اخلاق در معرف و می آولدی از مانی سنوان و با اخرادی به عهده دانشجو می باشد.<br>تم و اخلاق در معرف های آموزشی در مورت عدم رایم از مان در معروبه دیداند و می باشد.<br>کار و داخلاق در معرف و افرایش سازه در معروبه از مان سازمان و می ترد.<br>تم و و اخلاق در معرف های آموزشی در معروب ای می رایم در معروبه می دانش و می بازم.<br>در معروبه ای را می می دادند.<br>در معروبای در معربا های آموزشی در معروب از می سازم در معروبه می باشد.<br>در معروبای در معربا های آموزشی در معروبا می را می در معروبای در معروب می دانشجو می باشد.<br>در معروبای در معربا های آموزشی سازمی براند می در می در به در می در به دارم در معروبای در می در به در می در به در می در به دان | یت قاروق ع بسیج رویروی بهداری که در کارشناسی بیوس<br>آنجا که دانشگاه، محیط فرهیختگی است و دانشگاه در ج<br>بین کرده، متعهد می شوم آراسنگی در پوشش و شلون رؤ<br>رمفرزان اخلافی، فرهنگی و اجتماعی کلاس درس، آزمایش<br>ر فراری اخلافی، فرهنگی و اجتماعی کلاس درس، آزمایش<br>ر فاره ایک می تمایم و در صورت عدم رعایت موارد فوق و اثبات<br>داری می تمایم و در صورت عدم رعایت موارد فوق و اثبات<br>سگاه تا قبل از فارغ التحصیلی، موارد اشکال را بررسی نمو<br>ماره تا قبل از فارغ التحصیلی، موارد اشکال را بررسی نما |
| نبی نامه انعباطی موسسه آموزش عالی بیشنازان<br>اینجانی فاطمه زارع فرزند حمید متولد سال 383<br>سال تحصیلی 20-1011 در مفطع کاردانی نابیوس<br>اینجانی از خداوند منان بخاطر فرصت حضور در مه<br>مناسب و پرهنز از پوشش نامناسب به شرح زیر<br>مناسب و پرهنز از پوشش نامناسب به شرح زیر<br>اینسی در شام داشنگاه بیوشمرا<br>استریج و زاب دار استفاده نکنمرامول حرفه ای د<br>لیاس ساده، آراسته و در شأن دانشگاه بیوشمرا<br>دار مینولیت رعایت محرمانگی، حفظ و تکویارغ<br>اینریزی و دانشگاه میوانمر،<br>۲-میناولیت رعایت محرمانگی، حفظ و تکویارغ<br>اینون توجه به این موضع انتخاب شده اند بیون<br>- آنین نامه انمباطی دانشخویان با توجه به قذا<br>سیون توجه به این موضع انتخاب شده اند بیون<br>دانیدوانی و مردار در انتخاب واحد به ع<br>درمانی بیرفتار و هرمیار در انتخاب واحد به م<br>درمانی داری در مناب واحد به قدا<br>درمانی بیرفتان و هرمیار در انتخاب واحد به م<br>درمانی در مناب واحد به م<br>درمانی در مناب واحد به م<br>درمانی در مناب واحد به م<br>درمانی در مناب واحد به م<br>درمانی دارم دانشخویان با توجه به قذا<br>م درمانگرا در انتخاب میده اند بیون                                                                                                    | شماره شناسنامه 242102145 و کد ملی 2421021405 مادره از مرودشت ساکن استان قارس-شهر مرودش<br>ه کاردانو نابیوسته معماری موسسه آموزش عالی پیشتازان یذیرفته شده ام<br>می و فضای فرهیختگی سیاسگرارم و قوانی و مغیرات دانشگاه را از عهاده و در جهت اجرای آن کوشا باشم، از<br>ی همای مشروع همگانی، همانند دانشگاه های برنر جهان، مغیراتی برای رفاز فرهنگی و یوشش در دانشگاه ندی<br>استین دار و یفه معمولی، شطوار ساده، رسمی و بلند استفاده کنماز آرایش و بیرایش غیرمتعارف مو مانند باقر<br>از با اساتید را مراعات می کنم و تکریم شان آنها را باس می دارماز هر گونه رفتاری که با امول سازمانی، ضوابط و<br>اه اجتناب می وزور،در رفتار اجتماعی و ارتباط با دیگران، موازین شرعی و عرقی و آداب اجتماعی محیط های مشتر<br>کاربری و کنمه عبور به عهره اینجانی می باشد و از در اختیار قرار دادن در عمور به دیگران کر هر شرایط عی میت<br>کاربری و کنمه عبور به عهره اینجانی می باشد و از در اختیار قرار دادن در عمور به دیگران در هر سازمانی، ضوابط و<br>کاربری و کنمه عبور به عهره اینجانی می باشد و از در اختیار قرار دادن در عمور به دیگران کر هر شرایط ی حمور ای امانی در خصوص اقداما دادنگاه را خصوص اقداما دادن<br>از ایرون بیند و طنی آین این از بیران، موازین شرعی و عرقی و آداب اجتماعی محیط های مشتر<br>کاربری و کنمه عبور به عهره اینجانی می باشد و از در اختیار قرار دادن در عمور به دیگران کر هر شرایطی خود<br>کاربری و کنمه عبور به عهره اینجانی می باشد و از در اختیار قرار دادن در عمور به دیگران دقد و اس می نام<br>کاربری و کنمه ایرا و بیدیوسیله خوانی در خصوص اقداما دانشگاه را از خود سلیم می نمازم<br>تیموریه اقدام خوانی نموز و هر گومه افزایش سنوات و با اخراجی به عهده دانشجو می باشد.<br>کرم و اخلاق در محیط های آموزشی در مورت عمر مای در خصو می ایراد ایران و می باشد و می باشد.<br>تین<br>تیز ایران میز می در مورت عمر ماین سازی می ایران ایراند و می باشد و می باشد و می باشد.<br>کاربری و کند و محیط های آموزشی در مورت عمر مای می ایرانی باشد و می باشد.<br>کرد محیط های آموزشی در مورت عمر مای سازی می مواد و از اخراخی و می باشد.<br>کرد می می مراز می می می مانی و می بازی می می مور ماز ماین می می می می می می مر می می می می مربری می می مرزی و می ماین و می می می می می می می می می می می می می                                                          | ت قاروق ع بسیج روروی بهداری که در کارشناسی بیوس<br>آنجا که دانشگاه، محیط فرهیختگی است و دانشگاه در ج<br>بین کرده، متعهد می شوم آراستگی در پوشش و شلون ره<br>بین کرده، متعهد می شوم آراستگی و اجتماعی کلاس درس، نارک، تنگ<br>ر مدرک احلاقی، فرهنگی و اجتماعی کلاس درس، نارک، تنگ<br>رک را رعایت می نمایم.<br>در اور فوق و انهات<br>در اور فوق قانون مجازان زبانه ای)<br>سگاه تا قبل از فارغ التحصیلی، موارد اشکال را بررسی نمو<br>م                                                                           |
| لبن نامه انعباطی موسسه آموزش عالی بیشنازان<br>اینجانی فاطمه زارع فرزند حمید متولد سال 383<br>سال تحصیلی 20-1011 در مفطع کاردانی نابیوس<br>اینجانی از خداوند منان بخاطر فرصت حضور در مه<br>مانسب و پرهنز از پوشش نامناسب به شرح زیر<br>مانسب و پرهنز از پوشش نامناسب به شرح زیر<br>اینس داده، آراسته و در شأن دانشگاه بیوشمرا<br>الس ساده، آراسته و در شأن دانشگاه بیوشمرا<br>دانسگاه می دانشجوان (آبانی)<br>استریج و زاب دار استفاده نکتمرامول حرفه ای د<br>اینس ساده، آراسته و در شأن دانشگاه بیوشمرا<br>درمیان بیزشان و دانشگاه بیوشمرا<br>درمیان بیزشان و در شأن دانشگاه بیوشمرا<br>درمیان بیزشان و در شأن دانشگاه بیوشمرا<br>درمیان بیزشان و دانشگاه بیوشمرا<br>درمیان بیزشان و دانشگاه محارا است به هر طریق<br>درمیان بیزشان و دانشگاه محارا است به هر طریق<br>درمیان بیزشان و در می از تابید میده اند بیون<br>درمیان بیزشان و دانشگاه محارا است به هر طریق<br>درمیان بیزشان و دانشگاه محارا است به مر طریق<br>درمیان بیزشان و در می از تابید میده اند بیون<br>درمیان بیزشان و در می از تابید میده اند بیون<br>درمیان بیزشان و درمیان در انتابیا و در به قدان<br>درمیان بیزشان و درشان دانشجویان با توجه به قذان<br>اینجانب صحت موارد فوق را تابید مینمایم .                                                                                                    | شماره شناسنامه 242102145 و کد ملی 242102145 مادره از مرودشت ساکن استان قارس-شهر مرودش<br>ه کاردانو نابیوسته معماری موسسه آموزش عالی پیشتازان بذیرقته شده ام<br>مو فضای فرهیختگی سیاسگرارم و قوانی و مقررات دانشگاه را از عهاده و در جهت اجرای آن کوشا باشم. از<br>که عالی مشروع همگانی، همانند دانشگاه های برتر جهان، مقرراتی برای رفاز فرهنگی و یونسن در دانشگاه ند<br>از آستین دار و یفه معمولی، شیاوار ساده، رسمی و بلند استفاده کنماز آرایش و بیرایش غیرمتعارف مو مانند باقر<br>از آستین دار و یفه معمولی، شیاوار ساده، رسمی و بلند استفاده کنماز آرایش و بیرایش غیرمتعارف مو مانند باقر<br>از کامل باشد به نجوی که بدن بجر صورت و دست ها تا مج معلوم نباشد. بوششم با جادر و مانتو با مانو باند (تا<br>کاربری و کنمه مورد معیده اینجانی می بانند و از در اختیار قرار دادن در عمور به دیگان در هر شرایط می مضر<br>کاربری و کنمه میورد به عهره اینجانی می بانند و از در اختیار قرار دادن در عمور به دیگان در هر شرایط می منبط<br>کاربری و کنمه میورد به عهره اینجانی می باند و از در اختیار قرار دادن در عمور به دیگان در هر شرایط می منبط<br>کاربری و کنمه میورد به عهره اینجانی می بانند و از در اختیار قرار دادن در عمور به دیگان در هر شرایط می خود<br>کاربری و کنمه و نمون میاد مینان می باند و از در اختیار قرار دادن در عمور به دیگان در هر شرایط و می<br>کاربری و کنمه میورد به عهره اینجانی می بانند و از در اختیار قرار دادن در عمور به دیگان در هر شرایط و میز<br>کاربری و کنمه افزشی در صورت عدم رعان بین بیرا و همازیا را خود سایم می نماز<br>نیش میورد افزاید و بینوسیله خوانی سنوات و یا اخراجی به عهده دانشجو می باشد.<br>کار مو اخلاق در معرط های آموزشی<br>کار میور اخلاق در معرط های آرش سنوات و یا اخراجی به عهده دانشجو می باشد.<br>کار مورد افزای کار میورد عمور افزایش سنوات و یا اخراجی به عهده دانشجو می باشد.<br>کار مورد افزای مورد افزایش میوات و یا اخراجی به عهده دانشجو می باشد.<br>کار مورد مرحط های آموزشی<br>کار مورد مورد افزایش میورد افزایش میورد مورد عمر مه مواد افزایش<br>کار مورد مورد قرار کومه افزایش سنوات و یا اخراجی به عهده دانشجو می باشد.<br>کار مورد مورد قرار کومه افزایش سیوات و یا اخراجی به مورد راز مورد مورد مورد افزای مورد<br>کار مورد مورد مورد مورد مورد مورد مورد مور                                        | ت قاروق ع بسیج روروی بهداری که در کارشناسی بیوس<br>آنجا که دانشگاه، محیط فرهیختگی است و دانشگاه در ج<br>بین کرده، منعهد می شوم آراستگی در پوشش و شلون ره<br>مین کردن و اجتناب کنم،از لباس اندامی، تارک، تنگ<br>ر مدرات احلاقی، فرهنگی و اجتماعی کلاس درس، آرمایش<br>رک را رعایت می نمایم.<br>در را روای می نمایم.<br>در ماده کود قانون مجازان زبانه ای (<br>ای ان قبل از فارغ التحصیلی، موارد اشکال را بررسی نمو<br>مگاه تا قبل از فارغ التحصیلی، موارد اشکال را بررسی نمو                                   |

| رحله ۶: مطالعه و تایید آئین نامه آموزشی موسسه                                                                                                    |
|----------------------------------------------------------------------------------------------------|
| و در مقاطع كارداني پيوسته/ناپيوسته و كارشناسي ناپيوسته در2 نيمسال متوالي يا متناوب كمتر از12 باشد در هر مرحله اي از تحصيل محروم مي دُ<br>12- دانشجو موظف است كليه ضوابط آموزشي وزارت علوم و تحقيقات را مطالعه و متعهد به اجراي ان باشد و عدم اطلاع از آئين نامه توسط دانشجو<br>است.<br>٧- اينجانب صحت موارد فوق را تائيد مينمايم .                                                                                                    |
| نبت<br>آئین نامه آموزشی را مطالعه و تایید کرده<br>سپس گزینه ثبت را انتخاب نمایید و<br>صفحه بعد را انتخاب نمایید.                                                                                                    |
| رحله ۷: مطالعه و تایید تعهد نامه                                                                                                    |
| تعهد نامه ثبت نام علی بیشتاران<br>عهد نامه ثبت نام<br>عهد نامه ثبت نام<br>اینجاب<br>اینجاب<br>اینجاب متعهد میگردم که<br>1- ثبت نام و ادامه تحصیل تا زمان تائیدنهاتی سازمان سنجش آموزش گرمی موسسه آموزش عالی بیشتازان پذیرفته شده ام<br>1- ثبت نام و ادامه تحصیل تا زمان تائیدنهاتی سازمان سنجش آموزش گشور و تکمیل پرونده و مدارک تحصیلی به صورت مشروط میباشد و در صورت عا<br>2-چنانچه تا تاریخ 100/11/10 فارغ التحصیل مفطع قبل نگردم، هیچگونه ادعایی در خصوص ثبتنام نخواهم داشت و ملزم به پرداخت هزینه های دانشی<br>3-چنانچه بعد از تاریخ 100/11/10 فارغ التحصیل گردیم، ثبت نام اولیه باطل میگرد و هیچگونه ادعایی درخصوص نیمسال دوم نخواهم داشت و ملزم<br>4-چنانچه بعد از تاریخ 100/11/10 فارغ التحصیل گردیم، ثبت نام اولیه باطل میگرد و هیچگونه ادعایی درخصوص نیمسال دوم نخواهم داشت و ملزم به و داشت و ملزم به و مارز<br>5-دامن ه بادرای آشت نام هر منوط به تاید سریانوان نظام هطیفه میباشد و مدوم می زمو در است به و داشت و ملزم و مراح                                                                                                    |
| <ul> <li>اویزه برادرای) به نام استروند با نید سازمان سنجش و سنچه بیترام در اس وف سبب با ازار و طبیت اعام وطیر و نید و تریت نام دائم قابل تبدیا</li> <li>6-ثبت نام موقت در صورت اجراز شرایط قانونی که توسط سازمان سنجش (بخشنامه های قانونی) و وزارت علوم صادر میگردد به ثبت نام دائم قابل تبدیا</li> <li>7-در صورت عدم اجراز شرایط سازمان سنجش و موسسه اینجانب متعهد میگردم که هیچگونه ادعایی نسبت به ثبت نام موقت خود نداشته باشم و ع تحقیقات و قناوری قابل دسترسی است.</li> <li>۷-در صورت عدم اجراز شرایط سازمان سنجش و موسسه اینجانب متعهد میگردم که هیچگونه ادعایی نسبت به ثبت نام موقت خود نداشته باشم و ع تحقیقات و فناوری قابل دسترسی است.</li> <li>۲-در صورت عدم اعراز شرایط سازمان سنجش و موسسه اینجانب متعهد میگردم که هیچگونه ادعایی نسبت به ثبت نام موقت خود نداشته باشم و ع از این اینجانب متعهد میگردم که به منظور حفظ شؤن دانشگاهی و دانشجوئی کلیه مقررات اداری و آموزشی موسسه را رعایت کنم و از هر گونه عمل و ۲ کلیه آثین نامه های انضباطی مصوب وزارت علوم ، تحقیقات و فناوری را رعایت نموده و از حیث بوشش و رفتار در محیط موسسه، عرف دانشجویی را را میایت نموده و از حیث بوشش و رفتار در محیط موسسه، عرف دانشجویی را را مورد باز این نامه های انضباطی مصوب وزارت علوم از آئین نامه توسط دانشجو مانغ اجرای قانون نخواهد شد،لیکن آثین نامه ها از صفحه وزرات علوم و ز هیچگونه حق اعتراض نخواهم داشت و عدم اطلاع از آئین نامه توسط دانشجو مانغ اجرای قانون نخواهد شد،لیکن آثین نامه ها از صفحه وزرات علوم و ز آین نامه توسط دانشجو مانع اجرای قانون نخواهد شد،لیکن آثین نامه ها از صفحه وزرات علوم و ز اینجانب صحت موارد فوق را تائید مینمایم .</li> <li>۷</li> </ul> |
| تعهد نامه را مطالعه و تایید کرده سپس<br>گزینه ثبت را انتخاب نمایید و صفحه بعد<br>را انتخاب نمایید.                                                                                                    |

| <b>منحد قرل</b> |                                                           |                                                                             | مشخصات شناسنامه اي                                                       |                                                        |                                            |
|-----------------|-----------------------------------------------------------|-----------------------------------------------------------------------------|--------------------------------------------------------------------------|--------------------------------------------------------|--------------------------------------------|
| <b>^</b>        |                                                           |                                                                             | م: فاطمه<br>ن :                                                          | ام لائ                                                 |                                            |
|                 | <b>i</b>                                                  | شماره گذرنامه :                                                             | ن ن ن ن ن ن ن ن ن ن ن ن ن ن ن ن ن ن ن                                    | نام خانوادگی لای<br>نام خانوادگی لای<br>جنسی           |                                            |
|                 |                                                           | نام مادر :<br>تاريخ صدور :                                                  | در: جمید<br>1383/06/29 : د<br>د                                          | ں <b>را وارد</b>                                       | خصات شناسنامه ای                           |
|                 | •                                                         | استان محل نولد: قارس<br>شهر محل نولد: هرودشت<br>شماره شناستامه: بینوییدیمون | لد: لطفالتخاب کنید ب<br>ور: (طفالتخاب کنید ب)»<br>ور: (طفالتخاب کنید ب)» | نتحاب و کشور معل مع<br>استان معل مد<br>نتخاب شهر معل م | وده و گزینه تبت را آ<br>سیس صفحه بعد را آن |
|                 | · · · · · · · · · · · · · · · · · · ·                     | نام حانوادگی قبلی (در مورت وجود<br>)<br>یست الکترونیکی:                     | ): قاطمه<br>ما: قاطمه                                                    | نام قبلی (در صورت وجوه<br>کد ما                        | نماييد.                                    |
|                 |                                                           | تلفن همراه :<br>سریال شناسناهه:                                             | ۵۰ ( ۵۰۰۵۰۰۰۰۰۰۰۰۰۰۰۰۰۰۰۰۰۰۰۰۰۰۰۰۰۰۰۰۰۰                                  | تلغن تار                                               |                                            |
| I               | ۵                                                         |                                                                             |                                                                          | ملاحظا                                                 |                                            |
| •               |                                                           | استعلام او تیت احوال                                                        |                                                                          |                                                        |                                            |
|                 |                                                           |                                                                             |                                                                          | انوادگی                                                | <i>ا</i> : درج مشخصات خ                    |
|                 |                                                           | مشخصات خانوادگې                                                             |                                                                          |                                                        |                                            |
|                 | شماره همراه مادر :                                        |                                                                             | شماره همراه پدر :                                                        |                                                        |                                            |
|                 | کد ملی همسر :<br>شغل همسر :                               | لطفا انتخاب كنيد                                                            | وضعیت تاهل ؛<br>نام همسر ؛                                               |                                                        |                                            |
|                 | تعداد فرزندان:                                            |                                                                             | تعداد افراد تحت تکفل :<br>نام فرزندات :                                  |                                                        |                                            |
|                 | المبار مادر :                                             |                                                                             | المبل يدر:                                                               | فی را وارد                                             | مشخصات خانوادً                             |
|                 | ملیت: ایرانی ب                                            | اسلام 🗸                                                                     | دين؛                                                                     | را انتخاب و                                            | نموده و گزینه ثبت                          |
|                 | ونجيت بومى:<br>ومعيت بومى:<br>ومعيت بومى:                 | شیعه به می منابع می می می می می می می می می می می می می                     | وضعیت نظام وظیفہ:                                                        |                                                        | سپس صفحه بعد                               |
|                 | میزان اجاره:<br>وضعیت واکسیناسیون کوید :<br>19            | لطفا انتخاب کنید                                                            | نوع محل اقامت: ا<br>نوع واکسن کوید 19 :                                  |                                                        |                                            |
|                 | خیابان،کوچه ، بلاک رواخد کد پستدن<br>، روبروی بهداری      | شهر<br>استان فارسشهر فاروق خ بسیع                                           | استان<br>آدرس فعلى : انتخاب كنيد 👻                                       |                                                        |                                            |
|                 |                                                           |                                                                             | ادرس فناى : انتخاب كنيد 👻                                                |                                                        |                                            |
|                 |                                                           |                                                                             |                                                                          |                                                        |                                            |
|                 |                                                           |                                                                             |                                                                          | مصيلى                                                  | ۰: درج مشخصات تع                           |
|                 |                                                           |                                                                             | مشخصات مناطع تحصيلتي بايه<br>• • • • • • • • • • • • • • • • • • •       | 11 X Bannadar 1 X                                      |                                            |
| يري استعلام     | سال<br>اند.<br>اند. کلی ناریخ فراعت بحمیل کدرها           | گروه تحمیلی                                                                 | سته تحمیلی                                                               | u .                                                    | حدید<br>ردید مقطع تحمیلی                   |
|                 | استان فارس شهر مرودشت 18 1401/06/30 استان فارس شهر مرودشت | (                                                                           | ش (نظام 6-3-3)                                                           | کارو دار                                               | 1 ديپلم فني و حرقه اي                      |
|                 |                                                           | ی اطرعات<br>مه بعد را                                                       | پس از بررسی                                                              |                                                        |                                            |
|                 |                                                           | 1                                                                           | ·                                                                        |                                                        |                                            |

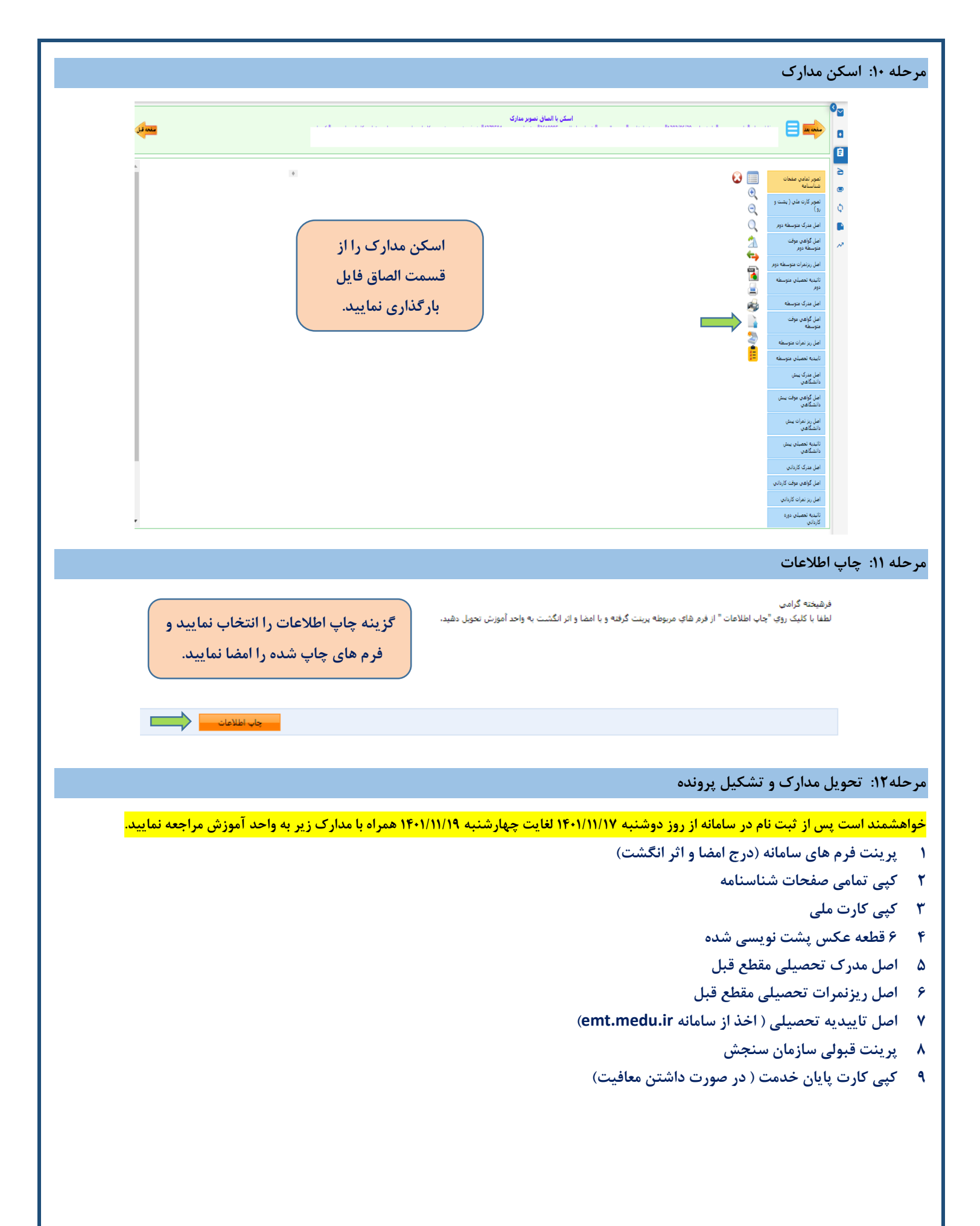